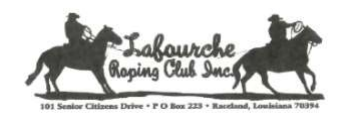

LafourcheRopingClub.com

## Instructions for Joining the Meeting

Please follow the detailed instructions below to join the LRC Meetings via Google Meet.....

For those who do not have Gmail, here is a quick link to help you set up a Google account. <u>https://edu.gcfglobal.org/en/gmail/setting-up-a-gmail-account/1/</u>

Just follow the prompts as you walk thru the setup. You will need the camera and microphone <u>activated on your device</u> so we can see your smiling face and hear your voice. You will also be able to view the documents / reports we display on the screen.

- 1) An invitation to Google Meet will be emailed to all current members.
  - a. Open the email and using the drop-down responses, reply with either ACCEPT / TENTATIVE / DECLINE.
    - Accept or Tentative will add the meeting to your Google Calendar.
    - NOTE: A reminder email should pop-up on the day of the meeting one (1) hour before the meeting.
- 2) On Monday evening, open up your email and click on the link next to Joining Info

Joining info Join with Google Meet

## meet.google.com/rma-rrxg-atz

- a. If you are not using a Gmail address, this will prompt you to Download App.
  - Download the app then open the app and sign into your Google Account.
  - Once you are logged into your Google Account, go back to your email and click on the link
- b. This link will open the app and you should see yourself online. Your camera and microphone should be active.

NOTE: If you have difficulty hearing, you can click on More Options (the 3 little vertical dots at the bottom right-hand corner of your screen) then click on <u>Turn</u> on captions.

c. Click on

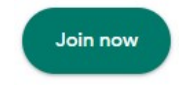

d. The meeting organizer will receive a notification to ADMIT you into the meeting.

Looking forward to seeing everyone online!

Please be patient as we all navigate through the new process..... Thank You!